### My Drive implementation – application settings

At this point you have set a S3 bucket, set the IAM role and you have an EC2 instance up and running. You will need DNS records that directs to the EC2 IP address (you should use an fixed EIP for this, otherwise the EC2 instance changes it's public IP at each restart).

EC2 EIP is found into AWS EC2 web-page and it is an easy set, set an EIP and allocate it to the desired EC2 instance.

Next:

Open a web browser (Mozilla Firefox in next images) and go to next URL address:

https://<address>:3200

Where address is the address set into your DNS records and 3200 is the port on witch the settings web app is running.

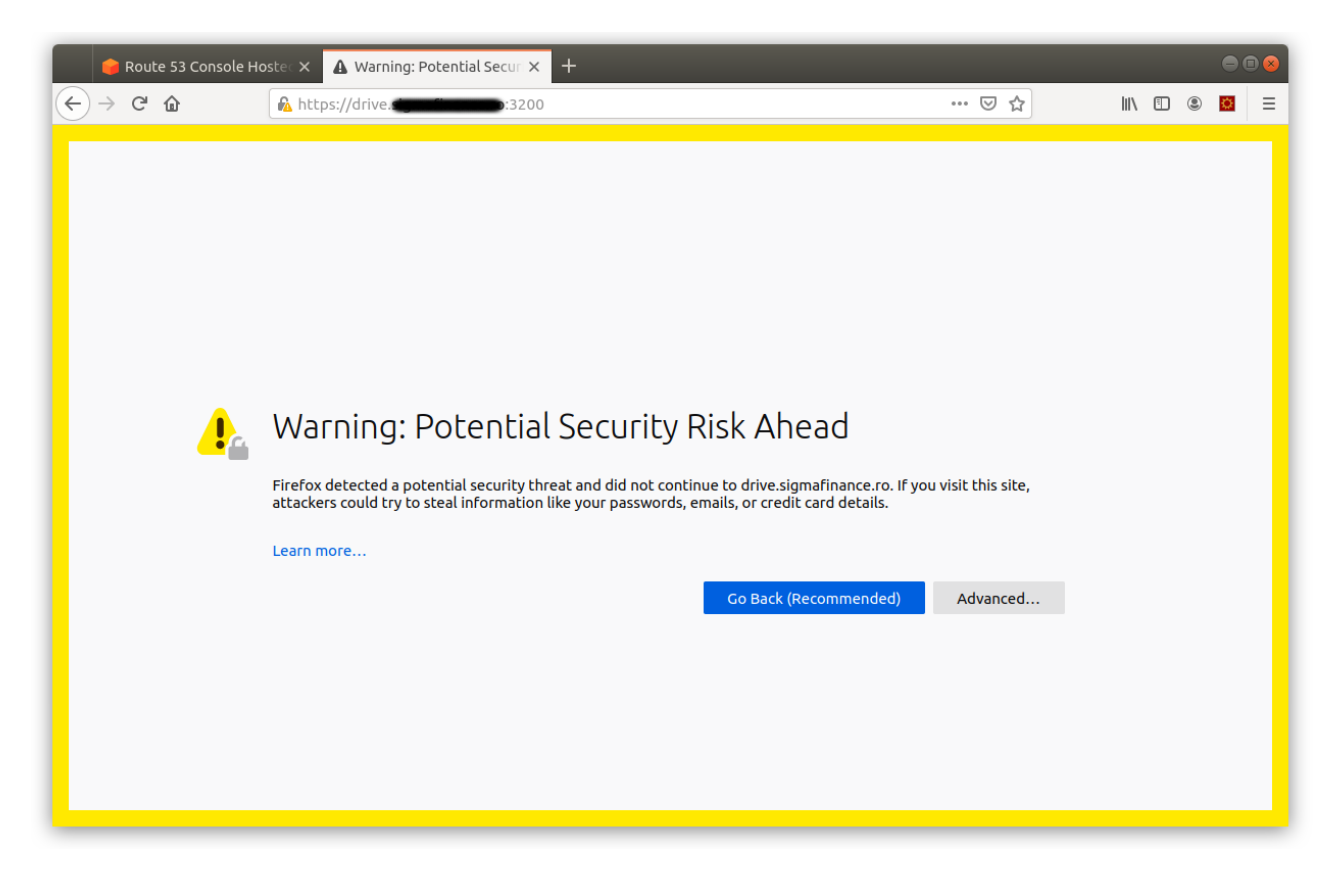

At this point the system uses an self-signed SSL certificate created at installation ( on first service start ). It is safe to use it for this step, you will need to change it with an certified certificate later.

Press "Advanced":

Press "Accept the Risk and Continue"

| 🈝 Route 53 Console H                                           | oste: × 🛦 Warning: Potential Secur × 🕂                                                                                                    |                                                    | •          |   |
|----------------------------------------------------------------|----------------------------------------------------------------------------------------------------|----------------------------------------------------|------------|---|
| $\overleftarrow{\leftarrow}$ $\rightarrow$ $\overleftarrow{C}$ | https://drive.                                                                                                    | ▽ ☆                                                | III\ 🗉 🛎 🔯 | ≡ |
|                                                                |                                                                                                    |                                                    |            |   |
|                                                                |                                                                                                    |                                                    |            |   |
|                                                                |                                                                                                    |                                                    |            |   |
|                                                                | Warning: Potential Security Risk Ahea                                                                                                    | be                                                 |            |   |
|                                                                |                                                                                                    |                                                    |            |   |
|                                                                | Firefox detected a potential security threat and did not continue to drive.sigmal<br>attackers could try to steal information like your passwords, emails, or credit can | finance.ro. If you visit this site,<br>rd details. |            |   |
|                                                                | Learn more                                                                                                    |                                                    |            |   |
|                                                                |                                                                                                    |                                                    |            |   |
|                                                                | Go Back (Reco                                                                                                    | ommended) Advanced                                 |            |   |
|                                                                |                                                                                                    |                                                    |            |   |
|                                                                |                                                                                                    |                                                    |            |   |
|                                                                | drive.sigmafinance.ro:3200 uses an invalid security certificate.                                                                                                    |                                                    |            |   |
|                                                                | The certificate is not trusted because it is self-signed.                                                                                                    |                                                    |            |   |
|                                                                | Error code: MOZILLA_PKIX_ERROR_SELF_SIGNED_CERT                                                                                                    |                                                    |            |   |
|                                                                | View Certificate                                                                                                    |                                                    |            |   |
|                                                                |                                                                                                    |                                                    |            |   |
|                                                                | Go Back (Recommended)                                                                                                    | Accept the Risk and Continue                       |            |   |
|                                                                |                                                                                                    |                                                    |            |   |
|                                                                |                                                                                                    |                                                    |            |   |

The first web app screen is shown, detects a new installation and ask for configuration:

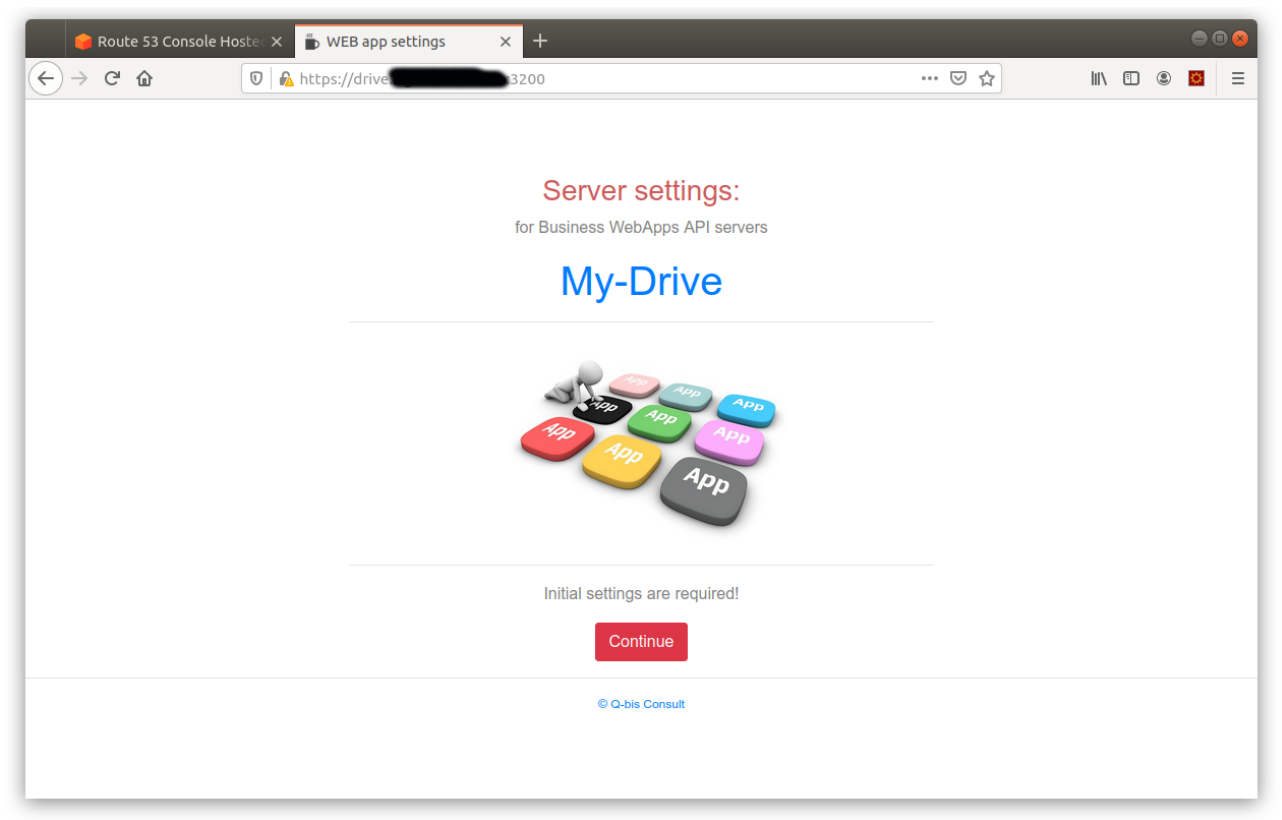

Continue:

Set the used Region and Bucket, copy and save the Passport in a safe place if it is the first instances, if it is an additional instance you will need to provide the passport from a saved one.

| 🐌 WEB app settings                      | × +                |                                                                                  |              |          |       |
|-----------------------------------------|--------------------|----------------------------------------------------------------------------------|--------------|----------|-------|
| $\leftrightarrow$ > C $\textcircled{a}$ | 🗊 🔒 https://drive. | 3200                                                                             | ⊌ ☆          | ⊻ III\ 🗊 | ⊜ 🔯 🗏 |
|                                         |                    |                                                                                  |              |          |       |
|                                         |                    |                                                                                  |              |          |       |
|                                         |                    | Server settings:                                                                 |              |          |       |
|                                         |                    | for Business WebApps API servers                                                 |              |          |       |
|                                         |                    | My-Drive                                                                         |              |          |       |
|                                         |                    | Amazon AWS settings:                                                             |              |          |       |
|                                         | Region             | Frankfurt                                                                        | •            |          |       |
|                                         | Bucket             | webdrive98                                                                       |              |          |       |
|                                         |                    | System settings:                                                                 |              |          |       |
|                                         | Passport           |                                                                                  | WAIN C X     |          |       |
|                                         |                    |                                                                                  |              |          |       |
|                                         |                    | Save Cancel                                                                      |              |          |       |
|                                         | SAVE THE USE       | D PASSPORT AND KEEP IT SAFE, IT IS USED                                          | FOR INTERNAL |          |       |
|                                         | ,                  | SECURITY KEYS GENERATION<br>you may not add additional servers in case it is los | t            |          |       |
|                                         | More infor         | mation, see the installation manual and document                                 | ation here.  |          |       |

Set the password for Administrator:

| 🐌 WEB app settings                                             | × +       |              |                                  |     |      |      | • • | 8 |
|----------------------------------------------------------------|-----------|--------------|----------------------------------|-----|------|------|-----|---|
| $\overleftarrow{\leftarrow}$ $\rightarrow$ C $\textcircled{a}$ | 🗊 🔒 🗝 htt | tps://drive. | :3200                            | ⊌ ☆ | 1111 | 9    | ¢   | Ξ |
|                                                                |           |              |                                  |     |      |      |     |   |
|                                                                |           |              |                                  |     |      |      |     |   |
|                                                                |           |              | Server settings:                 |     |      |      |     |   |
|                                                                |           |              | for Business WebApps API servers |     |      |      |     |   |
|                                                                |           |              | My-Drive                         |     |      |      |     |   |
|                                                                |           |              | Administrator password:          |     |      |      |     |   |
|                                                                |           | User         | administrator                    |     |      |      |     |   |
|                                                                |           | Password     | <b></b>                          |     |      |      |     |   |
|                                                                |           | Verify       |                                  |     |      |      |     |   |
|                                                                |           |              | Save Cancel                      |     |      |      |     |   |
|                                                                |           |              | © Q-bis Consult                  |     |      |      |     |   |
|                                                                |           |              |                                  |     |      |      |     |   |
|                                                                |           |              |                                  |     |      |      |     |   |
|                                                                |           |              |                                  |     |      |      |     |   |
|                                                                |           |              |                                  |     |      |      |     |   |
|                                                                |           |              |                                  |     |      | <br> |     | _ |

Next, you will need to login and set the SSL certificate: First (Info) shows the system and running services.

| 🐌 WEB app settings         | × +       |                |       |                         |                         |          |        |            |   |   | • |     |
|----------------------------|-----------|----------------|-------|-------------------------|-------------------------|----------|--------|------------|---|---|---|-----|
| $$ $\rightarrow$ C $$      | 🔽 🔒 🗝 htt | ps://drive     |       | :3200                   |                         |          | ⊌      | \$<br>١II/ | 1 | ۲ | ø | ≡   |
|                            |           |                | fc    | Server set              | tings:<br>s API servers |          |        |            |   |   |   |     |
|                            |           | Info           | Add   | certificate   Read cer  | tificate   Apps         | Close    |        |            |   |   |   |     |
|                            |           | Services:      |       |                         |                         |          | φ      |            |   |   |   |     |
|                            |           | Name           | ld    | ProcessId               | Memory                  | CPU      |        |            |   |   |   |     |
|                            |           | appserver      | 0     | ⊗ Stopped               | 0Mb                     | 0%       | С<br>С |            |   |   |   |     |
|                            |           | auth           | 1     | ⊗ Stopped               | 0Mb                     | 0%       |        |            |   |   |   |     |
|                            |           | memorydb       | 2     | ⊗ Stopped               | 0Mb                     | 0%       | Ċ      |            |   |   |   |     |
|                            |           | web80          | 3     | 817                     | 46Mb                    | 0.2%     | ሳ      |            |   |   |   |     |
|                            |           | AWS AMI ID:    | ami-  | 0dfd93f9de4a002d9       |                         |          |        |            |   |   |   |     |
|                            |           | Server ID:     | i-0df | ea34a8a183a0ab          |                         |          |        |            |   |   |   | - 1 |
|                            |           | Instance Type: | t3a.r | micro, linux, 5.4.0-104 | 41-aws, x64             |          |        |            |   |   |   |     |
|                            |           | IP:            | Loca  | al <b>Caratta</b> Publi | c                       |          |        |            |   |   |   |     |
|                            |           | Disk:          | /dev/ | /root, Total: 7877Mb,   | Free: 4757Mb,           | 40% used |        |            |   |   |   |     |
| https://www.my-drive.cloud |           | Memory:        | Free  | : 299836Mb, Total: 9    | 80312Mb                 |          |        |            |   |   |   |     |

### Add the SSL certificate:

| WEB app settings | × +                                                              |      |            |      |   | •• |      |
|------------------|------------------------------------------------------------------|------|------------|------|---|----|------|
| (←) → ⊂'         | 🗊 🚔 https://drive                                                | ⊌ ☆  | <u>+</u> 1 | ∥\ ⊡ | ۲ | ¢  | =    |
|                  |                                                                  |      |            |      |   |    |      |
|                  | Server settings:                                                 |      |            |      |   |    | - 1  |
|                  | for Business WebApps API servers                                 |      |            |      |   |    | - 8  |
|                  | tor business webapps are servers                                 |      |            |      |   |    | - 1  |
|                  | My-Drive                                                         |      |            |      |   |    |      |
|                  | Info   Add certificate   Read certificate   Apps   Close         |      |            |      |   |    |      |
|                  | SSL Certificate:                                                 |      |            |      |   |    |      |
|                  | AQsFAAOCAQEA2UzgyfWEiDcx27sT4rP8i2tiEmxYt0I+PAK3qB8oYevO4C5z70kH |      |            |      |   |    | - 1  |
|                  | ejWEHx2taPDY/laBL21/WKZuNTYQHHPD5b1tXgHXbnL7KqC401dk5VvCadTQsvd8 |      |            |      |   |    | - 1  |
|                  | qiBstzLhWVQLGAkXXmNs+5ZnPBxzDJOLxhF2JlbcQAcH5H0tZrUlo5ZYyOqA7s9p |      |            |      |   |    | - 1  |
|                  | O5b85o3AM/OJ+CktFBQtfvBhcJVd9wvlwPsk+uyOy2HI7mNxKKgsBTt375teA2Tw |      |            |      |   |    | - 1  |
|                  | UdHkhVNcsAKX1H7GNNLOEADksd86wuoXvg==                             |      |            |      |   |    | - 1  |
|                  | Contificate KEY:                                                 | lit, |            |      |   |    | - 1  |
|                  | Gennicate RET.                                                   |      |            |      |   |    | - 12 |
|                  | BEGIN RSA PRIVATE KEY                                            |      |            |      |   |    | - 1  |
|                  | MIIEowiBAAKCAQEAxPxoKmAlyHP16baaBQLye3+sqSxA00qE/wZMpq615wobTL5J |      |            |      |   |    | - 1  |
|                  | +WrlUs+mVF8mFe0+zjWLwYZPYEDChxHHztWVs6SrPrm4jMUMeLar1CdwOQyhGfDG |      |            |      |   |    | - 1  |
|                  | y6mGRaRwuAbB+0Jqqs2S0uCW5dWse6ty6OziwU9mNXcf4SWDuydcSX/mqr3zIAp2 |      |            |      |   |    | - 1  |
|                  | b39idtJaMLDrkCplkbZk8+zWlxokrnnat23HfZnrgIACr4f8uwJqYkBGU/xF5p+J |      |            |      |   |    | - 1  |
|                  | J8jFdXciniiOdj9n3KNjLWE7L4gnXU/Pj/gqY7sbW5bX1g1gOUXDFDpQm12f9iWi |      |            |      |   |    | - 1  |
|                  |                                                                  | 112  |            |      |   |    | - 1  |
|                  | Save certificate                                                 |      |            |      |   |    | - 1  |
|                  |                                                                  |      |            |      |   |    |      |
|                  |                                                                  |      |            |      |   |    |      |
| 1                |                                                                  |      |            |      |   |    |      |

Check the certificate with "Read Certificate"

| 🐌 WEB app settings 🛛 🗙 -                       | +                    |                                                                        |     |   |      |   | • |     |
|------------------------------------------------|----------------------|------------------------------------------------------------------------|-----|---|------|---|---|-----|
| $\leftarrow$ $\rightarrow$ C $\textcircled{0}$ | ps://drivel          | 3200/#                                                                 | ⊌ ☆ | ⊻ | 111/ | ۲ | ٥ | ≡   |
|                                                | for B                | Server settings:<br><sup>usiness WebApps API servers</sup><br>My-Drive |     |   |      |   |   |     |
|                                                | Info   Add cer       | tificate   Read certificate   Apps   Close                             |     |   |      |   |   |     |
|                                                | https://             | Certificate information:                                               |     |   |      |   |   |     |
|                                                | CommonName           | drive                                                                  |     |   |      |   |   | - 1 |
|                                                | Issuer               | Let's Encrypt                                                          |     |   |      |   |   | - 1 |
|                                                | CommonName           | R3                                                                     |     |   |      |   |   | - 1 |
|                                                | Country              | US                                                                     |     |   |      |   |   | - 1 |
|                                                | City                 |                                                                        |     |   |      |   |   | - 1 |
|                                                | State                |                                                                        |     |   |      |   |   | - 1 |
|                                                | OrganizationUnit     |                                                                        |     |   |      |   |   | - 1 |
|                                                | Public Key Algorithm | rsaEncryption                                                          |     |   |      |   |   | - 1 |
|                                                | Public Key Size      | 2048 bit                                                               |     |   |      |   |   |     |
|                                                | Validity to          | Sat Jul 17 2021 08:40:37 GMT+0300                                      |     |   |      |   |   |     |

Install the web app for My Drive, it is required to install it because it is stored into the S3 drive first and second you can use a customized one.

| 🐌 WEB app settings                                                | × +       |           |                      |                    |              |     |   |                               |     |   |   |   |   |
|-------------------------------------------------------------------|-----------|-----------|----------------------|--------------------|--------------|-----|---|-------------------------------|-----|---|---|---|---|
| $\overleftarrow{\leftarrow}$ $\rightarrow$ C' $\overleftarrow{0}$ | 🔽 🔒 https | s://drive | (3200/#              |                    |              | ⊌ t | 2 | $\mathbf{\overline{\Lambda}}$ | 111 | • | ۲ | ¢ | Ξ |
|                                                                   |           |           | Server               | ebApps API serv    | /ers         |     |   |                               |     |   |   |   |   |
|                                                                   |           |           | My-                  | Drive              |              |     |   |                               |     |   |   |   |   |
|                                                                   |           | Info      | Add certificate   Re | ad certificate   A | Apps   Close |     |   |                               |     |   |   |   |   |
|                                                                   |           | Apps      |                      |                    |              |     |   |                               |     |   |   |   |   |
|                                                                   |           | AppName   | Folder               | Source             | Created      |     |   |                               |     |   |   |   |   |
|                                                                   |           |           | Insta                | ll new app         |              |     |   |                               |     |   |   |   |   |
|                                                                   |           |           | © Q-                 | bis Consult        |              |     |   |                               |     |   |   |   |   |
|                                                                   |           |           |                      |                    |              |     |   |                               |     |   |   |   |   |
|                                                                   |           |           |                      |                    |              |     |   |                               |     |   |   |   |   |
|                                                                   |           |           |                      |                    |              |     |   |                               |     |   |   |   |   |
|                                                                   |           |           |                      |                    |              |     |   |                               |     |   |   |   |   |
|                                                                   |           |           |                      |                    |              |     |   |                               |     |   |   |   |   |

Press Install:

| 🐌 WEB app settings                                                | × +                                                                                                |                                                                                                    |                                                                                          |                             |     |     |   |   |   |
|-------------------------------------------------------------------|----------------------------------------------------------------------------------------------------|----------------------------------------------------------------------------------------------------|------------------------------------------------------------------------------------------|-----------------------------|-----|-----|---|---|---|
| $\overleftarrow{\leftarrow}$ $\rightarrow$ C' $\overleftarrow{0}$ | 🖸 🔒 https://drive                                                                                  | :3200/#                                                                                              |                                                                                          | ⊌                           | ☆ ⊻ | 111 | • | 0 | ≡ |
|                                                                   | fr<br>Info   Add<br>Apps<br>AppName<br>Install info!<br>App Name<br>Folder<br>Install from address | Server sor Business Web<br>My-E<br>certificate   Rea<br>Folder<br>MyDrive<br>website<br>https://weba | settings:<br>DApps API serve<br>Drive<br>d certificate   Ap<br>Source<br>p.my-drive.clou | rs<br>ps   Close<br>Created |     |     |   |   |   |
|                                                                   |                                                                                                    |                                                                                                    |                                                                                          | Cancel Install              |     |     |   |   |   |
| https://www.my-drive.cloud                                        |                                                                                                    | © Q-bis                                                                                              | Consult                                                                                  |                             |     |     |   |   |   |

Installation progress: ( it takes few minutes to complete)

| 🐌 WEB app settings                      | × +       |                                | _                        | _                                     | _          | _     |   |        |   | • 😣 |
|-----------------------------------------|-----------|--------------------------------|--------------------------|---------------------------------------|------------|-------|---|--------|---|-----|
| $\leftrightarrow$ > C $\textcircled{a}$ | 🛛 🗎 https | ://drive                       | B200/#                   |                                       |            | … ⊠ ☆ | ⊻ | lii\ C | ¢ | ≡   |
|                                         |           | fc                             | Server<br>or Business We | settings:<br>DApps API serve<br>Drive | rs         |       |   |        |   |     |
|                                         |           | Info   Add                     | certificate   Rea        | id certificate   Ap                   | ps   Close |       |   |        |   |     |
|                                         |           | Apps                           |                          |                                       |            |       |   |        |   |     |
|                                         |           | AppName                        | Folder                   | Source                                | Created    |       |   |        |   |     |
|                                         |           | Install info!                  |                          |                                       |            |       |   |        |   |     |
|                                         |           | App Name                       | MyDrive                  |                                       |            |       |   |        |   |     |
|                                         |           | Folder<br>Install from address | website<br>https://webap | o.my-drive.cloud                      |            |       |   |        |   |     |
|                                         |           | 51.88 %                        | acedst/src-no            | conflict/mode-c_c                     | cpp.js     |       |   |        |   |     |
|                                         |           |                                | © Q-bi                   | s Consult                             |            |       |   |        |   |     |
|                                         |           |                                |                          |                                       |            |       |   |        |   |     |
| https://www.my-drive.cloud              |           |                                |                          |                                       |            |       |   |        |   | _   |

The installation of the web-app is done:

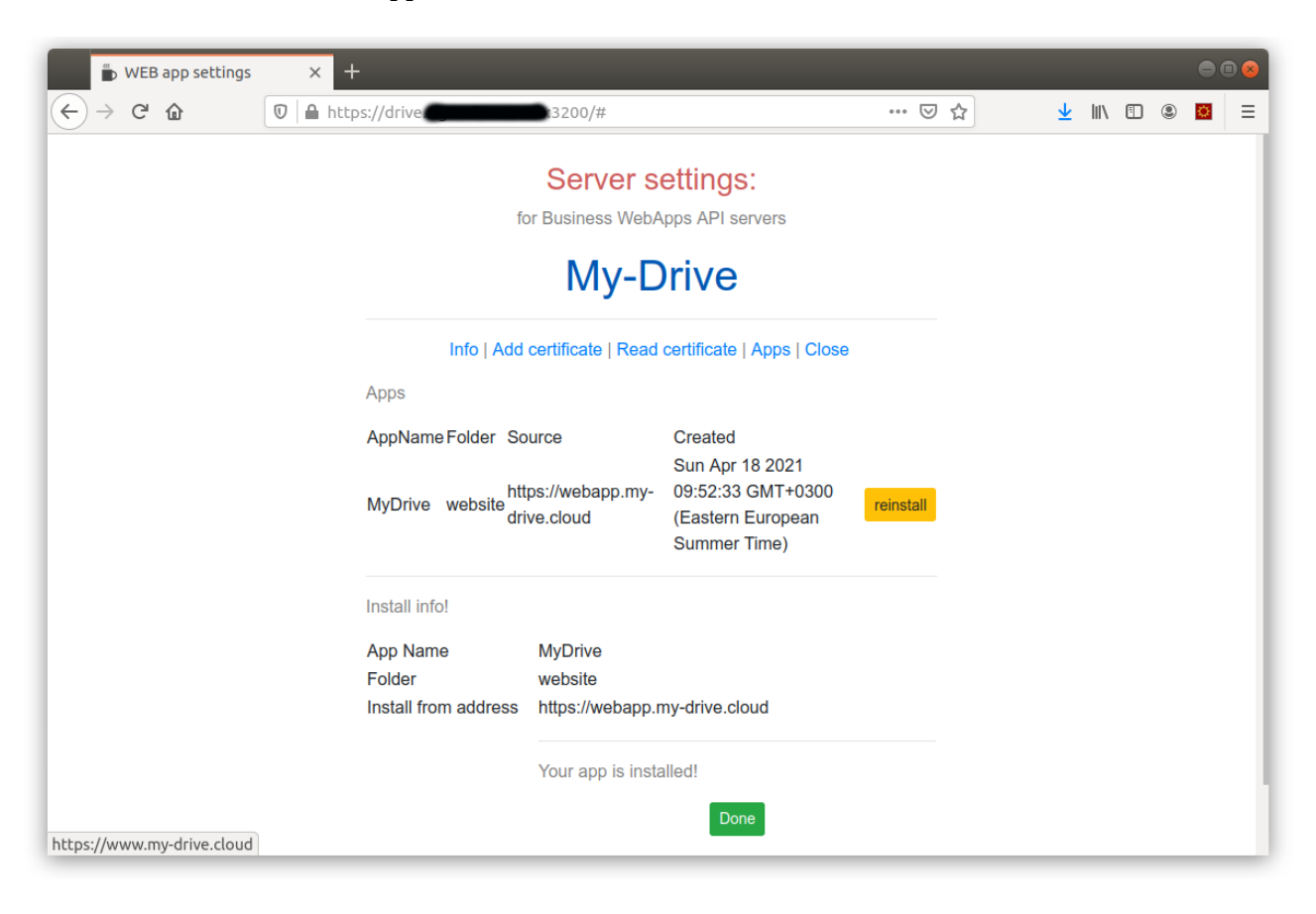

Open the Info and start the services starting with the MEMORYDB:

| 🖆 WEB app settings                                                  | × +                |                                           |                                           |                      |     |   |     |   |   | • |
|---------------------------------------------------------------------|--------------------|-------------------------------------------|-------------------------------------------|----------------------|-----|---|-----|---|---|---|
| $\overleftarrow{\leftarrow}$ $\rightarrow$ C $\overleftarrow{\Box}$ | 🖸 🔒 https://drive. | 13200/#                                   |                                           |                      | ⊠ ☆ | ⊻ | 111 | ۲ | ٥ | ≡ |
|                                                                     |                    | Server<br>for Business Well               | settings:<br>DApps API servers<br>Drive   |                      |     |   |     |   |   |   |
|                                                                     | Info               | Add certificate   Rea                     | d certificate   Apps                      | Close                |     |   |     |   |   |   |
|                                                                     | Services:          |                                           |                                           |                      | φ   |   |     |   |   |   |
|                                                                     | Name               | ld ProcessId                              | Memory                                    | CPU                  |     |   |     |   |   |   |
|                                                                     | appserver          | 0 Stopped                                 | 0Mb                                       | 0%                   | ባ   |   |     |   |   |   |
|                                                                     | auth               | 1 Stopped                                 | 0Mb                                       | 0%                   |     |   |     |   |   |   |
|                                                                     | memorydb           | 2 Stopped                                 | 0Mb                                       | 0%                   |     |   |     |   |   |   |
|                                                                     | web80              | 3 817                                     | 47Mb                                      | 0.3%                 |     |   |     |   |   |   |
|                                                                     | AWS AMI ID:        | ami-0dfd93f9de4a                          | 002d9                                     |                      |     |   |     |   |   |   |
|                                                                     | Server ID:         | i-0dfea34a8a183a                          | 0ab                                       |                      |     |   |     |   |   |   |
|                                                                     | Instance Type:     | t3a.micro, linux, 5.                      | 4.0-1041-aws, x64                         |                      |     |   |     |   |   |   |
|                                                                     | IP:<br>Disk        | Local 172.31.44.3                         | 0, Public 18.192.128                      | 8.80<br>15.39% use   | Ч   |   |     |   |   |   |
| https://www.my-drive.cloud                                          | IP:<br>Disk:       | Local 172.31.44.3<br>/dev/root, Total: 78 | 9, Public 18.192.128<br>77Mb, Free: 4857M | 3.80<br>1b, 39% used | d   |   |     |   |   |   |

#### Start services:

| 🐌 WEB app settings                                                  | × +               |                          |                         |              |     |   |     |   |   |   | • |
|---------------------------------------------------------------------|-------------------|--------------------------|-------------------------|--------------|-----|---|-----|---|---|---|---|
| $\overleftarrow{\leftarrow}$ $\rightarrow$ C $\widehat{\mathbf{u}}$ | 🗊 🔒 https://drive | 3200/#                   |                         | 000          | ⊠ ☆ | ⊻ | 111 | 1 | ۲ | ¢ | ≡ |
|                                                                     |                   |                          |                         |              |     |   |     |   |   |   |   |
|                                                                     | START s           | ervice for:              |                         | ×            |     |   |     |   |   |   |   |
|                                                                     | memorydb          |                          |                         |              |     |   |     |   |   |   |   |
|                                                                     |                   |                          | Cl                      | ose START    |     |   |     |   |   |   |   |
|                                                                     | Services:         |                          |                         |              | ¢   |   |     |   |   |   |   |
|                                                                     | Name              | ld ProcessId             | Memory                  | CPU          |     |   |     |   |   |   |   |
|                                                                     | appserver         | 0 Stopped                | 0Mb                     | 0%           |     |   |     |   |   |   |   |
|                                                                     | auth              | 1 Stopped                | 0Mb                     | 0%           | Ċ   |   |     |   |   |   |   |
|                                                                     | memorydb          | 2 Stopped                | 0Mb                     | 0%           |     |   |     |   |   |   |   |
|                                                                     | web80             | 3 817                    | 47Mb                    | 0.3%         | Ċ   |   |     |   |   |   |   |
|                                                                     | AWS AMI ID:       | ami-0dfd93f9de4a002      | d9                      |              |     |   |     |   |   |   |   |
|                                                                     | Server ID:        | i-0dfea34a8a183a0ab      |                         |              |     |   |     |   |   |   |   |
|                                                                     | Instance Type:    | t3a.micro, linux, 5.4.0- | 1041-aws, x64           |              |     |   |     |   |   |   |   |
|                                                                     | IP:               | Local (CERTING), P       | ublic 1 <b>01100110</b> |              |     |   |     |   |   |   |   |
|                                                                     | Disk:             | /dev/root, Total: 7877M  | /b, Free: 4857N         | 1b, 39% used |     |   |     |   |   |   |   |

# Navigate to https:<address> where address is your server URL as set into the DNS

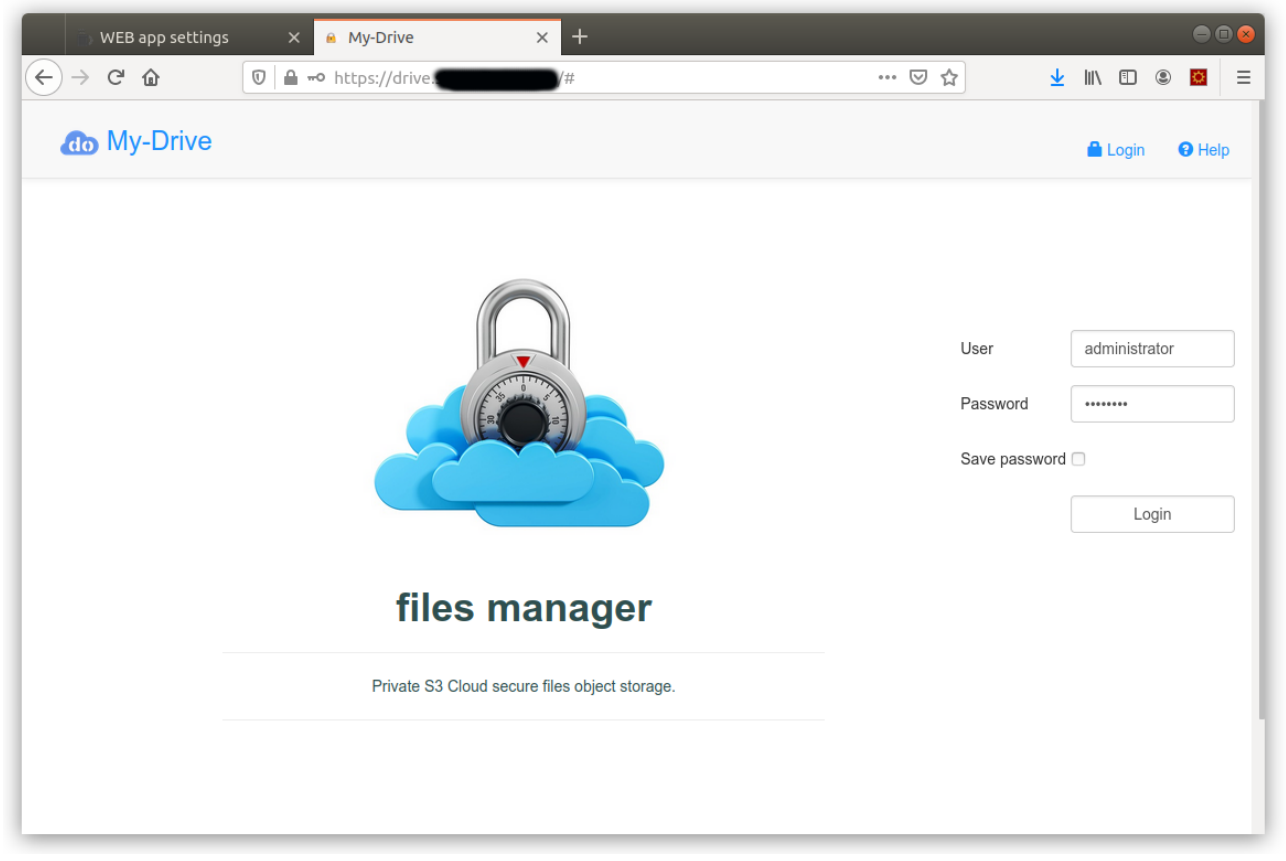

The web-app is up and running:

Here is the application as it is set into the S3 bucket ( can be seen on Administrator account )

| WEB app settings                                           | × 🙆 My-Drive        | × +                                                                        |                                                    | ●                |
|------------------------------------------------------------|---------------------|----------------------------------------------------------------------------|----------------------------------------------------|------------------|
| $\leftarrow$ $\rightarrow$ C $rac{1}{2}$                   | 🔽 🔒 🗝 https://drive | <b>()</b>                                                                  | ··· 🖂 🔂                                            | L III\ 🗊 🛎 🗧 🗏   |
| do My-Drive                                                |                     |                                                                            | 💄 administrator 🛛 🔒 Logou                          | t 💠 Admin 🛛 Help |
| ← + <sub>New</sub>                                         | Θ                   | Upload + New Q Search                                                      | Logfile                                            | •                |
| 🖻 Root                                                     |                     | ▲ Ø Applications/ webroot/                                                 | website/                                           | Size: 12.89Mb    |
| Documents     Files     Trash     Applications     Network |                     | <ul> <li>acedst</li> <li>dst</li> <li>help</li> <li>favicon.ico</li> </ul> | Apr 18, 2021 9:45:33 AM                            | * * * *          |
|                                                            | -                   | filelist.txt                                                               | Apr 18, 2021 9:45:34 AM                            | 12 Kb            |
| WebDo.com                                                  |                     | textedit.html                                                              | Apr 18, 2021 9:45:35 AM<br>Apr 18, 2021 9:45:36 AM | 2 Kb<br>6 Kb     |
|                                                            |                     | 4 files 0.03 Mb                                                            |                                                    |                  |
|                                                            |                     |                                                                            |                                                    |                  |
|                                                            |                     |                                                                            |                                                    |                  |

You can edit text based files of the app and upload what may be needed for a customization.

|                             | i) W                                                                                                    | EB app settings                                                                                                    |               | 🐵 My-Drive           | ×                                                                                                    | 😐 index.htm  | l@webcentra | l. ×   | +          |           |                         |            |        |
|-----------------------------|----------------------------------------------------------------------------------------------------|----------------------------------------------------------------------------------------------------|---------------|----------------------|----------------------------------------------------------------------------------------------------|--------------|-------------|--------|------------|-----------|-------------------------|------------|--------|
| $\left( \leftarrow \right)$ | $\rightarrow$ c                                                                                                    | ÷ ۵                                                                                                    |               | https://drivel       | /text                                                                                                    | tedit.html#  |             |        |            | ⊠ ☆       | $\overline{\mathbf{A}}$ | II\ 🗉 🔹    |        |
|                             |                                                                                                    |                                                                                                    |               |                      |                                                                                                    |              |             |        |            |           |                         |            |        |
| ⇔                           | TeXt E                                                                                                    | ditor: Applicatio                                                                                                    | ons/webroo    | t/website/index.html | (html)                                                                                                    |              | Sho         | rtcuts | ∽ Undo     | Redo 작    | HSave                   | 🗘 Settings | එ Exit |
| 1                           | D0</td <td>CTYPE html&gt;</td> <td></td> <td></td> <th></th> <th></th> <th></th> <th></th> <th></th> <th></th> <td></td> <th></th> <td></td>                                              | CTYPE html>                                                                                                    |               |                      |                                                                                                    |              |             |        |            |           |                         |            |        |
| 2 -                         | <htm< td=""><td>l lang="en" ng<br/>d id="aaabadu"</td><td> -app="my/</td><td>Арр"&gt;</td><th></th><th></th><th></th><th></th><th></th><th></th><td></td><th></th><td></td></htm<>        | l lang="en" ng<br>d id="aaabadu"                                                                                                    | -app="my/     | Арр">                |                                                                                                    |              |             |        |            |           |                         |            |        |
|                             | <nea< td=""><td>d ld= appbody<br/><title>Mv-</title></td><td>&gt;<br/>Drive/ti</td><td>itles</td><th></th><th></th><th></th><th></th><th></th><th></th><td></td><th></th><td></td></nea<> | d ld= appbody<br><title>Mv-</title>                                                                                                    | ><br>Drive/ti | itles                |                                                                                                    |              |             |        |            |           |                         |            |        |
| 5 -                         |                                                                                                    | <script></td><td></td><td></td><th></th><th></th><th></th><th></th><th></th><th></th><td></td><th></th><td></td></tr><tr><td>6</td><td></td><td>if(win</td><td>dow.locat</td><td>tion.protocol!="h</td><th>ttps:"){loca</th><th>tion.replace</th><th>("https://'</th><th>+wind</th><th>ow.locatio</th><th>n.host)}</th><td></td><th></th><td></td></tr><tr><td>7</td><td colspan=10></script>                                                                                                    |               |                      |                                                                                                    |              |             |        |            |           |                         |            |        |
| 8                           | <pre><meta charset="utf-8"/></pre>                                                                                                    |                                                                                                    |               |                      |                                                                                                    |              |             |        |            |           |                         |            |        |
| 10                          | <pre></pre>                                                                                                    |                                                                                                    |               |                      |                                                                                                    |              |             |        |            |           |                         |            |        |
| 11                          |                                                                                                    | <li>link rel=</li>                                                                                                    | "stylesh      | eet" type="text/c    | ss" media="s                                                                                              | creen" href= | /dst/css/a  | ngula  | r.treeview | .css">    |                         |            |        |
| 12                          |                                                                                                    | <li>k rel="stylesheet" type="text/css" media="screen" href="/dst/css/bootstrap.min.css"&gt;</li>                                                                                                    |               |                      |                                                                                                    |              |             |        |            |           |                         |            |        |
| 13                          |                                                                                                    | <link rel="&lt;/td"/> <td>"stylesh</td> <td>eet" type="text/c</td> <th>ss" media="s</th> <th>creen" href=</th> <th>"/dst/css/l</th> <th>ootst</th> <th>rap-theme.</th> <th>min.css"&gt;</th> <td></td> <th></th> <td></td>                                                                                                    | "stylesh      | eet" type="text/c    | ss" media="s                                                                                              | creen" href= | "/dst/css/l | ootst  | rap-theme. | min.css"> |                         |            |        |
| 14                          |                                                                                                    | <pre><li>link rel="stylesheet" type="text/css" media="screen" href="/dst/css/custom.css?id=7"&gt;</li></pre>                                                                                                    |               |                      |                                                                                                    |              |             |        |            |           |                         |            |        |
| 16                          |                                                                                                    | <li>link rel=</li>                                                                                                    | "shortcut     | t icon" href="/fa    | vicon.ico" t                                                                                              | vpe="image/x | -icon">     | Chena  | .055 2     |           |                         |            |        |
| 17                          |                                                                                                    | <script sr<="" td=""><td>c="https</td><td>://cdn.webcentral</td><th>.eu/jquery/v</th><th>220/jquery-2</th><th>.2.0.min.js</th><th>"></s</th><th>cript></th><th></th><td></td><th></th><td></td></tr><tr><td>18</td><td></td><td><script sr</td><td>c="https:</td><td>://cdn.webcentral</td><th>.eu/bootstra</th><th>p/v336/boots</th><th>trap.min.js</th><th>"></s</th><th>cript></th><th></th><td></td><th></th><td></td></tr><tr><td>19</td><td></td><td><script sr</td><td>c="https:</td><td>://cdn.webcentral</td><th>.eu/angular/</th><th>v15/angular.</th><th>min.js"></s</th><th>script</th><th></th><th></th><td></td><th></th><td></td></tr><tr><td>20</td><td colspan=8><pre><script src="/dst/jss/angular-file-model.js"></script> |               |                      |                                                                                                    |              |             |        |            |           |                         |            |        |
| 21                          |                                                                                                    |                                                                                                    | c= /dst/      | iss/mo-file-unloa    | 1.min.is"> </th <th>scrint&gt;</th> <th></th> <th></th> <th></th> <th></th> <td></td> <th></th> <td></td> | scrint>      |             |        |            |           |                         |            |        |
| 23                          | <pre>stript src="/dst/jss/ng*file-ublad-shim.min.is"&gt;</pre>                                                                                                    |                                                                                                    |               |                      |                                                                                                    |              |             |        |            |           |                         |            |        |
| 24                          |                                                                                                    | <script src="/dst/jss/ngContextMenu.js"></script>                                                                                                    |               |                      |                                                                                                    |              |             |        |            |           |                         |            |        |
| 25                          |                                                                                                    | <script src="/dst/js/googlecrypto.js"></script>                                                                                                    |               |                      |                                                                                                    |              |             |        |            |           |                         |            |        |
| 26                          |                                                                                                    | <script sr<="" td=""><td>c="/dst/</td><td>]S/UTILS.]S"></SC</td><th>ript></th><th></th><th></th><th></th><th></th><th></th><td></td><th></th><td></td></tr><tr><td>27</td><td></td><td><script sr</td><td>c= /ust/</td><td>is/fileservice.is</td><th>"></script> <th></th> <th></th> <th></th> <th></th> <th></th> <td></td> <th></th> <td></td>                                                                                                    |               |                      |                                                                                                    |              |             |        |            |           |                         |            |        |
| 29                          |                                                                                                    | <script sr<="" td=""></script>                                                                                                    |               |                      |                                                                                                    |              |             |        |            |           |                         |            |        |

## Upload sample:

| WEB app settings                                                  | × 🖬 My-Drive × +                                                                |              |                    |        |
|-------------------------------------------------------------------|---------------------------------------------------------------------------------|--------------|--------------------|--------|
| $\overleftarrow{\bullet}$ $\rightarrow$ $\overleftarrow{\bullet}$ | 🕑 🖻 🗝 https://driver                                                            | ⊌ ☆          | ⊻ II\ 🗉 🏽          | o =    |
| do My-Drive                                                       | Upload files                                                                    | ×            | 🔒 Logout 🛛 🔅 Admin | e Help |
| le + New                                                          | Browse Screenshot from 2021-04-06 16-32-58.png                                  |              |                    | •      |
| Root<br>Documents                                                 | Screenshot from 2021-04-06-16-32-58-pp<br>Screenshot from 2021-04-06-16-32-58.p | 491602<br>ng |                    |        |
| Trash<br>Applications                                             |                                                                                 | Upload Close |                    |        |
| WebDo.com                                                         |                                                                                 |              |                    |        |
|                                                                   |                                                                                 |              |                    |        |
|                                                                   |                                                                                 |              |                    |        |
|                                                                   |                                                                                 |              |                    |        |
|                                                                   |                                                                                 |              |                    |        |
|                                                                   |                                                                                 |              |                    |        |
|                                                                   |                                                                                 |              |                    |        |
|                                                                   |                                                                                 |              |                    |        |
|                                                                   |                                                                                 |              |                    |        |

## Uploaded file:

| WEB app settings                                           | ×       | My-Drive       | × +                                     |                     |                         |              | Θ          |
|------------------------------------------------------------|---------|----------------|-----------------------------------------|---------------------|-------------------------|--------------|------------|
| $\leftrightarrow$ > C $\textcircled{a}$                    | 0       | • https://driv | e.l                                     | 🗵 ☆                 | $\overline{\mathbf{T}}$ | \ ⊡ (        |            |
| <b>do</b> My-Drive                                         |         |                |                                         | L administrator     | Logout                  | 🌣 Admin      | <b>e</b> F |
| ► + <sub>New</sub>                                         |         | Θ              | 🝵 🔷 Upload 🕂 New 🔍 Search 🔍 Logfile     |                     |                         |              |            |
| P Root                                                     |         |                | 👤 🏕 Files/                              |                     |                         | Size: 0.48Mt | )          |
| Documents     Files     Trash     Applications     Network |         |                | Screenshot from 2021-04-06 16-32-58.png | Apr 18, 2021 9:57:4 | 17 AM                   | 481 Kb       |            |
|                                                            |         |                |                                         |                     |                         |              |            |
| WebDo.com<br>Current upload: 0                             | ).469Mb | <br>▲          |                                         |                     |                         |              |            |
| Screenshot from 2021-04-06<br>18-32-58.png                 | 00%     | 480.08Kb 🖌     |                                         |                     |                         |              |            |

Administrator account, the users and groups settings:

| 🖒 WEB apj                               | p settings | 🗙 🔒 My-Drive         | × +         |                  |                  | • • • |
|-----------------------------------------|------------|----------------------|-------------|------------------|------------------|-------|
| ← → ⊂ ŵ                                 | 1          | 🖸 🔒 🗝 https://drivel | <b>)</b> /# | ··· 🗵 🕁          | ⊻ II\ 🗉 🍭        |       |
| a My-                                   | System     | ı users:             |             |                  | 8 <sup>nin</sup> | Help  |
| New Root                                | Users      | Groups               |             |                  | BMb              | •     |
| Docu<br>Files                           | <b>O</b> S | Search for           | ٩           | Active:1 Total:1 | b                |       |
| Applie<br>Network                       | Nro        | User                 | FirstName   | LastName         | 0                |       |
| INCLWOIR                                | 1          | administrator        | System      | Administrator    | Cí 👤             | _     |
| WebDo.com<br>Current upload:            |            |                      |             |                  | _                |       |
| Screenshot from 2021-0-<br>16-32-58.png |            |                      |             |                  | _                |       |
|                                         |            |                      |             |                  | _                |       |
|                                         |            |                      |             |                  | _                |       |
|                                         |            |                      |             |                  | Close            |       |
|                                         |            |                      |             |                  | _                |       |
|                                         |            |                      |             |                  |                  |       |

At this point the system is up and running.

Notes: